# How to change App ID to Parkland Email Address

1.Select Gear icon on the top

| all 7 all 2                                                            |                                                                   |
|------------------------------------------------------------------------|-------------------------------------------------------------------|
|                                                                        | Good afternoon,                                                   |
| Accounts                                                               | Your Account                                                      |
| Add a Minor                                                            | Connected as                                                      |
| Stay Healthy                                                           | Logout                                                            |
| EXT STEP                                                               | Notifications                                                     |
| accommended by Public Health                                           | COVID-19 Push Notifications                                       |
| Find Test Locations                                                    | COVID-19                                                          |
| ymptom Check-in >                                                      | Exposure Notifications                                            |
| en-report any symptoms to see it you should get<br>isted or stay home. | COVID-19 keys valid and paired<br>Show your COVID-19 Private Key. |

2. Select logout. Tap yes.

After you have completed these two steps, you will follow the regular getting started steps.

This will create a second account for you. Your health history will be accessible in the Safer Community App using your first account. It is recommended to save a copy of your Private Key to your phone.

Unfortunately, some users have not been able to remove their information using this process. If this happens, please uninstall and reinstall the app. This will allow you to create a new account using your Parkland email address.

# Champaign Urbana Community Guide

## **GET STARTED**

#### **DOWNLOAD APP AT APPLE STORE:**

https://apps.apple.com/us/app/safer-community/id1545417277

#### **OR GOOGLE PLAY STORE:**

https://play.google.com/store/apps/details?id=com.rokmetro.safer

<

### **USE PARKLAND EMAIL ADDRESS**

4. Provide your login credentials and tap CONTINUE

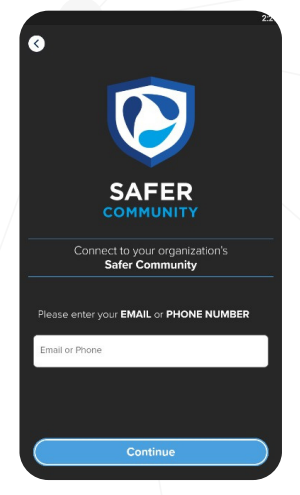

7. Tap CONTINUE on the next screen

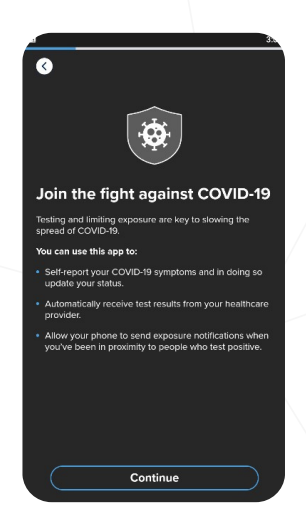

| Public Communities Public Communities   There communities requests to explore to its definition to its definition to its definition to its definition to its definition to its definition. The communities                                                                                              | < Select your community                                                                                                    | Select your community                                                                                                    |
|----------------------------------------------------------------------------------------------------|----------------------------------------------------------------------------------------------------|----------------------------------------------------------------------------------------------------|
| These communities are open to everyook if you are not a member, please check back in the future are continue to add more communities.   These communities are open to everyook if you are please check back in the future are continue to add more communities.     Champaign-Urbana   Champaign-Urbana | Public Communities:                                                                                                    | Public Communities:                                                                                                    |
| Champaign-Urbana                                                                                                    | These communities are open to everyone. If you are not a member,<br>please check back in the future as we continue to add more<br>communities. | These communities are open to everyone. If you are in<br>please check back in the future as we continue to<br>communities. |
|                                                                                                    | Champaign-Urbana                                                                                                    | Champaign-Urbana                                                                                                    |
|                                                                                                    |                                                                                                    |                                                                                                    |
|                                                                                                    |                                                                                                    |                                                                                                    |
|                                                                                                    |                                                                                                    |                                                                                                    |
|                                                                                                    |                                                                                                    |                                                                                                    |
|                                                                                                    |                                                                                                    |                                                                                                    |
|                                                                                                    |                                                                                                    |                                                                                                    |
|                                                                                                    |                                                                                                    |                                                                                                    |
| Select one Confirm                                                                                                    | Select one                                                                                                    | Confirm                                                                                                    |

VERIFICATION EMAIL

**TAKES UP TO 1 HOUR** 

5. Select Champaign-Urbana on the

next screen and tap CONFIRM

8. Please read the information on the next screen. Scroll down, check ACKNOWLEDGE and tap NEXT

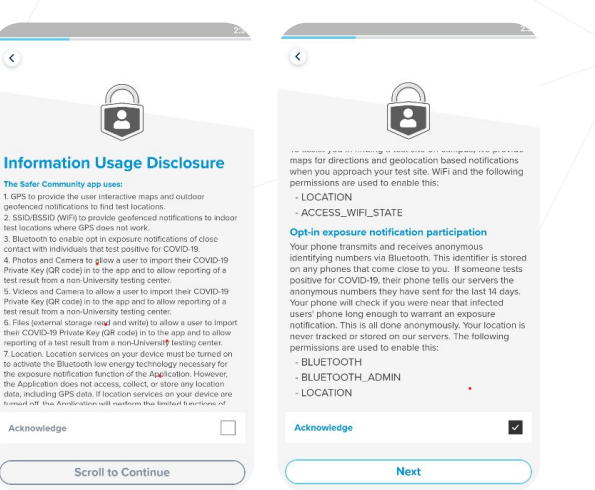

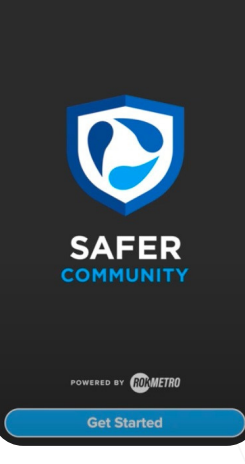

. . . . .

0 0 0 0 40 229

Launch app and tap **Get Started** 

#### 6. Enter your password and tap SIGN IN

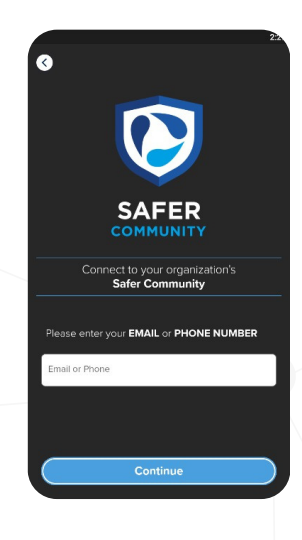

9. Tap the check box and tap Continue

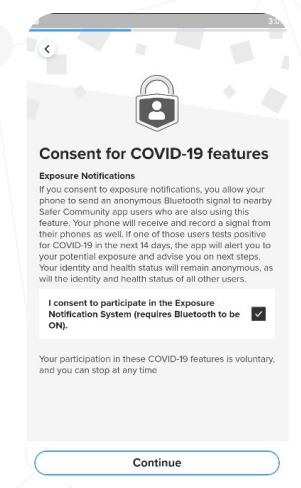

10. When greeting the new Private Key QR, make sure to save it on the device. This will allow restoring your account and access testing history. Tap CONTINUE when done.

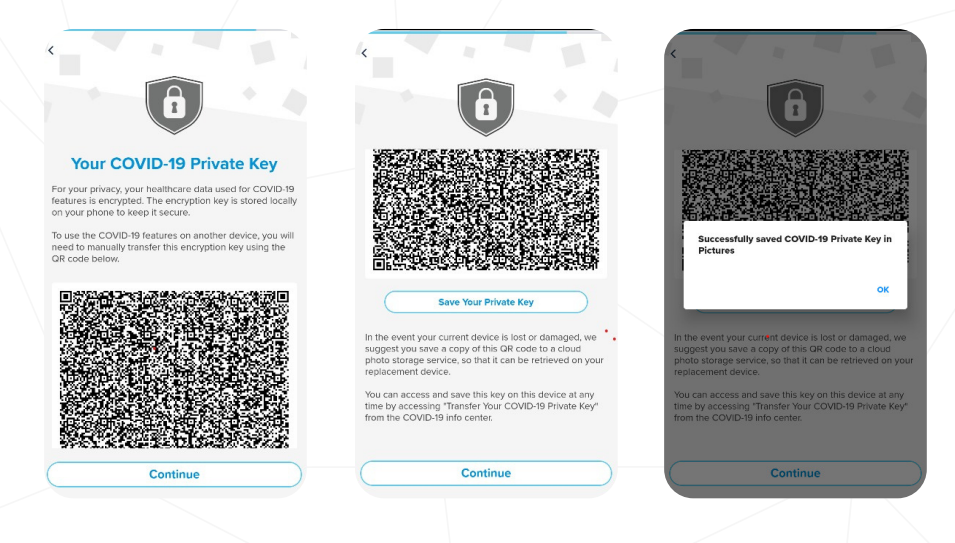

**11. Please check the information on the PATIENT INFORMATION** FORM. Please, complete the form if any data is missing or incorrect. Tap SAVE to confirm that the information in the form is correct.

Tap GET STARTED on the next screen.

|               | Personal Information for                                                                      | * City                  |   |                                                                    |
|---------------|-----------------------------------------------------------------------------------------------|-------------------------|---|--------------------------------------------------------------------|
|               | Reporting                                                                                     | State                   |   | · · · · · ·                                                        |
|               | You must provide the following information in order to take a COVID-19 test. This information | ́ц.                     | - | - Veu're all set                                                   |
|               | will only be provided to your organization and<br>the relevant public health authorities.     | * 48888                 |   | You can now use this app as your companion in<br>against COVID-19. |
|               | Personal Information                                                                          |                         |   |                                                                    |
| $\Sigma$      | iD<br>es jahn frakmetre cam                                                                   | Demographic Information |   |                                                                    |
| ID must be    |                                                                                               | Unknown                 | - |                                                                    |
|               | * First Name                                                                                  | Race                    |   |                                                                    |
| irkland email |                                                                                               | Unknown                 | - |                                                                    |
| r vaccinated  | Last Name                                                                                     | Ethnicity               |   |                                                                    |
| status to be  | Middle Initial                                                                                | Unknown                 | - |                                                                    |
| nked to your  |                                                                                               |                         |   |                                                                    |
| ann           | * Date of Birth                                                                               | Save                    |   |                                                                    |

12.Show Status Card/QR Code

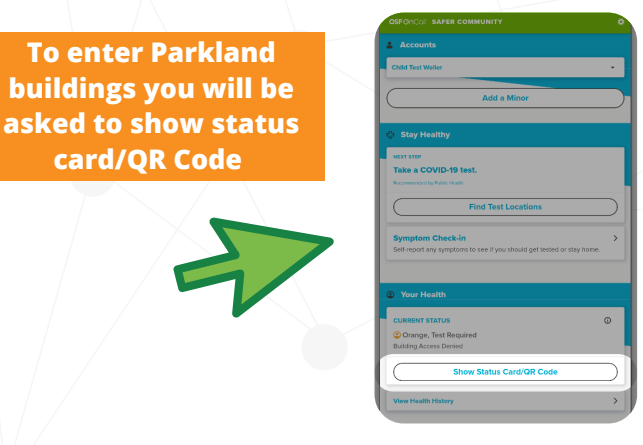

card/QR Code

13.Swipe left to see status Card/QR Code

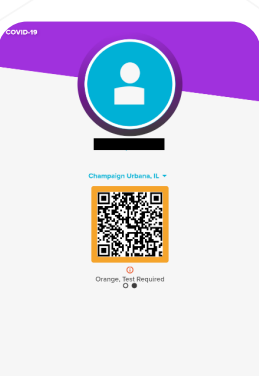